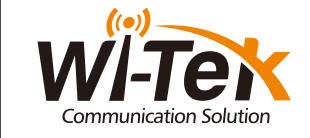

Cloud L2+ Managed PoE Switch

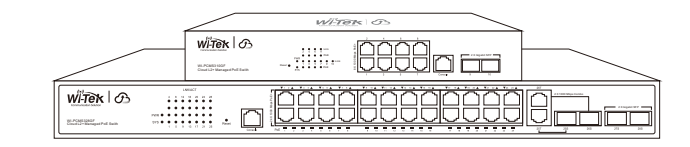

WI-PCMS310GF(V2) | WI-PCMS328GF(V2)

www.wireless-tek.com

| 1. Packing                            | g Content                                               | 2. Appearance Overview                                                                                                    | WI-PCMS328GF                                                                                                    |
|---------------------------------------|---------------------------------------------------------|----------------------------------------------------------------------------------------------------|----------------------------------------------------------------------------------------------------|
| Switz<br>Ouick lastallation Cuida x 1 | ch x 1                                                  | <pre>WI-PCMS310GF • Front panel  with a state of the state of the stat</pre> | <ul> <li>Front parter</li> <li>Front parter</li> <li>Front parter</li> <li>Front parter</li> <li>LED lights</li> <li>Reset Button</li> <li>1*Console Port</li> <li>24*10/100/1000Mbps PoE+ Ports</li> <li>2*1000Mbps Combo SFP ports</li> <li>2*1000Mbps SFP Slots</li> </ul> • Back panel                                                                                                    |
|                                       |                                                         | LED indicator and botton                                                                                                    | LED indicator and botton                                                                                                    |
| L JAN                                 | 888999<br>888999<br>8                                   | LED indicators & button         Description           SYS         Blinking: The Device system is operating normally<br>Off: Device system or power connection abnormality           PWR         On: The device power on is normal<br>Off: The device is power off or failed           PoE         On: Equipment connected, normal power supply<br>Off: Port not for terminal equipment power supply           Link         Blinking: Data transmission<br>Off: Port disconnected           Reset         Hold for >5 sec. to restore factory default                                                                                                    | LED indicators & button         Description           SYS         Blinking: The Device system is operating normally<br>Off: Device system or power connection abnormality           PWR         On: The device power on is normal<br>Off: The device is power off or failed           PoE         On: Equipment connected, normal power supply<br>Off: Port not for terminal equipment power supply           Link         Blinking: Data transmission<br>Off: Port disconnected           Reset         Hold for >5 sec. to restore factory default |
| Power Cord x 1                        | Mounting Accessories<br>(hook x 2, mats x 4, screw x 8) |                                                                                                    |                                                                                                    |

| Blinking: The Device system is operating normally<br>Off: Device system or power connection abnormality |
|----------------------------------------------------------------------------------------------------|
| On: The device power on is normal<br>Off: The device is power off or failed                             |
| On: Equipment connected, normal power supply<br>Off: Port not for terminal equipment power supply       |
| On: Port connected<br>Blinking: Data transmission<br>Off: Port disconnected                             |
| Hold for >5 sec. to restore factory default                                                             |
|                                                                                                    |

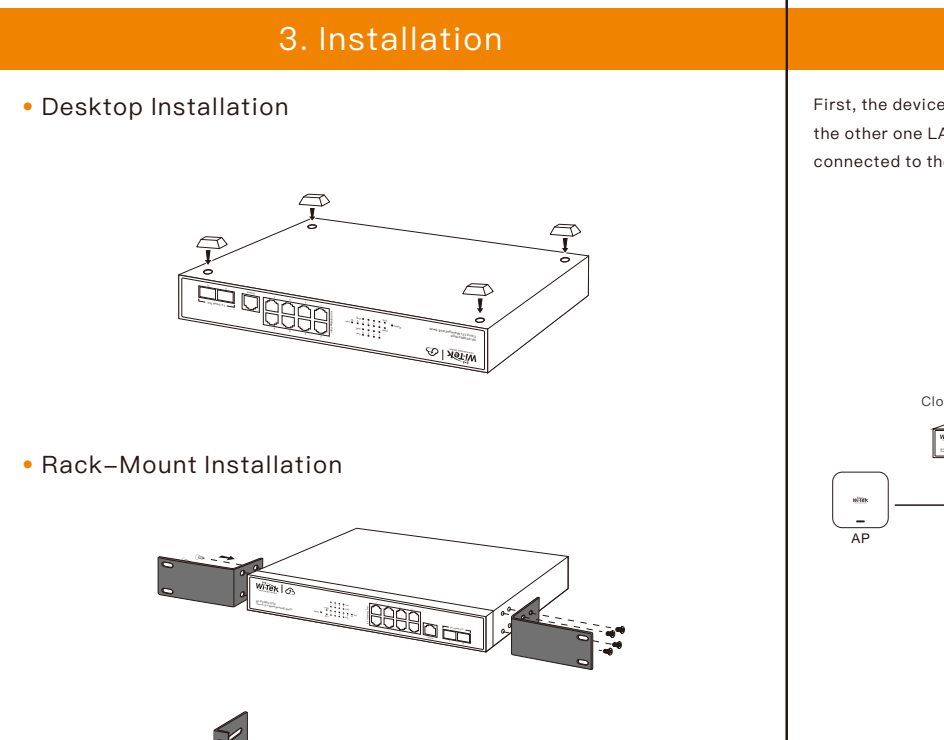

# 4. Configuration

First, the device is powered on, the Internet is connected to the WAN port of the Gateway the other one LAN port of the Gateway is connected to the PoE Switch, then the PC is connected to the Switch. Ensure that the PC and the Gateway are in the same subnet.

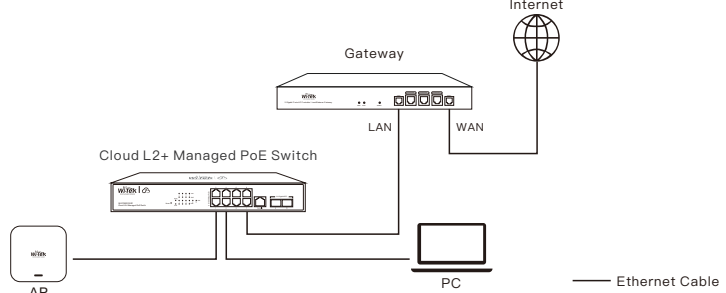

### Log in to the switch locally

Let the Switch obtain an IP address and then check the DHCP server to see which IP address was assigned. The Switch is set to DHCP by default, so it will try to obtain an IP address automatically Step 3 Set the com port number of the Console line and the baud rate of the switch in the software (steps as shown in the figure below). If that fails, then it will use the default fallback IP address, 192.168.0.1

To log in, follow these steps:

1. Launch your web browser. you type the appropriate IP address in the address bar 2. The login screen will appear. The default username and password are both admin

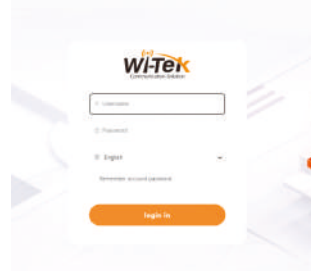

### • Use the console cable to access the switch

Connection Diagram:

Cloud L2+ Managed PoE Switch

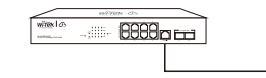

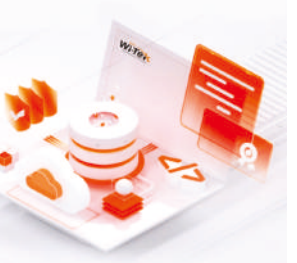

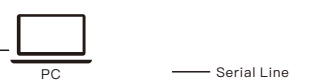

Step 1 Download a PuTTY software Step 2 Use the Console cable to connect the computer and the switch as shown in the

Step 2 is your computer recognizes the COM number of the Console line Step 3 is the baud rate of the exchange (the baud rate of the switch is 9600)

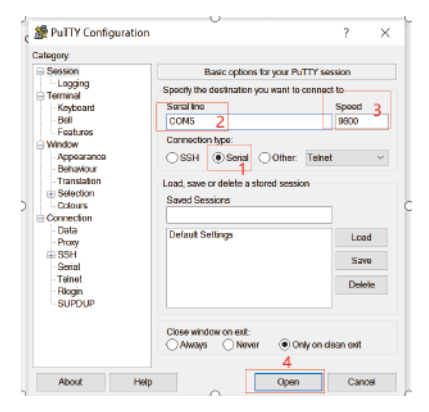

### 

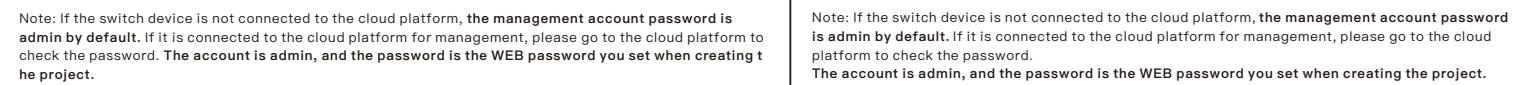

## • Use Telnet to log in to the CLI mode of the switch

Connection Diagram:

Cloud L2+ Managed PoE Switch

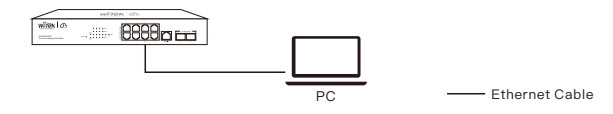

Step 1 Configure the IP address of the computer and the IP address of the same segment s the switch

Step 2 Open the cmd window of the computer

Step 3 Enter Telnet followed by the management IP address of the switch (for example, if the management IP address of the switch is 192.168.0.1, enter Telnet 192.168.0.1)

### Telnet 192.168.20.135

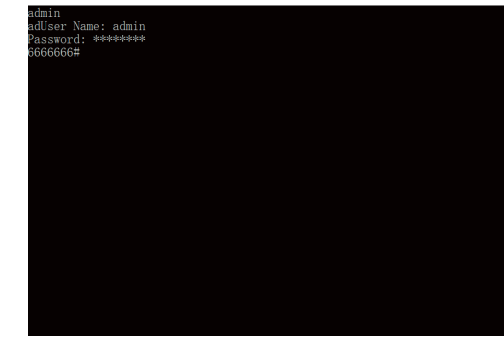

lote: If the switch device is not connected to the cloud platform, the management account passwo

### Cloud login switch configuration

### 1.Log in to the cloud management interface

(No account, you need to register an account to log in, The URL is: http://cloud2. wireless-tek.com)

21.7716442329251729936eedaw: 🍇 🖲 🏦 🗂 🖬 🛔

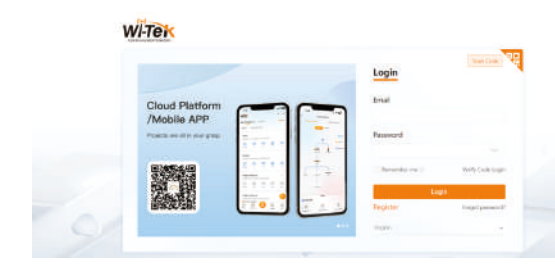

### 2.Enter the cloud binding switch

(explain:The switch must be connected to the Internet to bind successfully)

|        | Alem           |    | NCK 98.0        | CENETINGINE > |               | <b>A</b> 295087822g | log.com ≯ 🗢 te       | est anour             |
|--------|----------------|----|-----------------|---------------|---------------|---------------------|----------------------|-----------------------|
|        | Data<br>enight |    | 1<br>ADD DEVICE | DELETE DEVICE | RESET FACTORY | ataoor we           | Gei sel Passio       | arna sa nata. Q       |
| Destra | <u></u> ×      | -  |                 |               |               |                     |                      |                       |
|        | 10             | Ш. | Same            |               | Hear          | Rear and            | Terror               | Face factors          |
| ☆      | MOH            |    | 🕲 000m          |               | W POVERIDGE   | Dual hit switch     | W80100F_V18210825 28 | (4) 12 19 12 19 21 40 |
| -      | 40 Review      | -  |                 |               |               |                     | Analyzing page       | 10 - 1101             |
|        | Service .      |    |                 |               |               |                     |                      |                       |
| 65     | Inter 1        |    |                 |               |               |                     |                      |                       |

### Please enter the device serial number to bind a device to the current group, device can be off when binding.

(Explanation: The 17-digit SN code of the switch is shown on the sticker on the back of the switch as shown in the figure below)

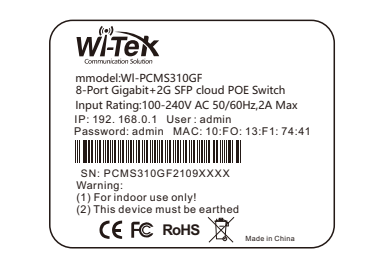

|     | Alam        |    | _                |                          |                     |                 |                 |                |                             |
|-----|-------------|----|------------------|--------------------------|---------------------|-----------------|-----------------|----------------|-----------------------------|
| 52/ | love        |    | Add              |                          |                     | 100 B           | X MAX           | dd root 🦉 a    |                             |
|     | Tes<br>regs |    | Switch           |                          |                     | 7               |                 | -              |                             |
|     | - 100       |    | 3                |                          | a little seas       |                 |                 | ALE            | and a state of a state of a |
| 0   |             | 10 | Please etter the | Antia certal transfor to | bind a destas to th | a carried group | , device can be | - Canadar      | Low grines                  |
| 舍   | MERT        | 1  |                  |                          | er to to say        |                 | 6               |                | 2023 09-02 16-04.M          |
| -   | -CRAME      |    |                  | A BANGS BERTRY USA       | Names               | 8               | 430             | STREET ADDRESS | 2022 2020 10:00:00          |
| 0   | APRIL .     |    |                  |                          | 5                   |                 |                 |                |                             |
| -   |             |    |                  |                          |                     |                 |                 | Second prior   | 1041) = 10 A                |

## 3. After binding, you can use the Switch in the Tunnel option in the cloud management, and then choose to use EWEB or TELNET to enter the switch.

(After entering the switch, you can configure it based on your own needs)

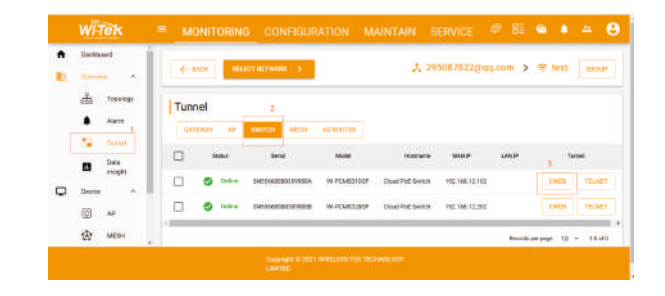

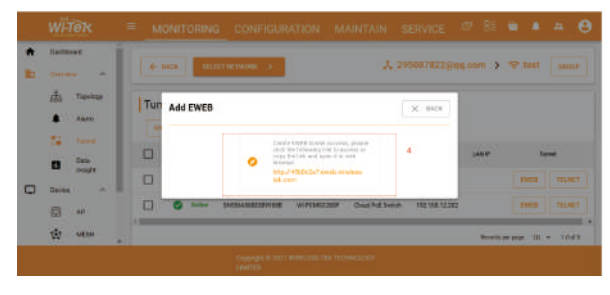

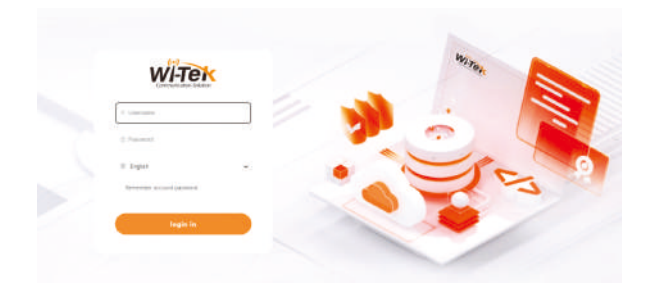

# Warranty Card

| Username          |  |
|-------------------|--|
| Address           |  |
| Telephone No.     |  |
| Purchase Shop     |  |
| Purchase Address  |  |
| Product Model No. |  |
| Purchase Time     |  |
| Serial No.        |  |
| Dealer Signature  |  |

- If the product defects within three months after purchase, we will provide you with a new product of the same model.
- If the product defects within the three-year warranty period, we will provide professional maintenance service.
- Proof of purchase and a complete product serial number are required to receive any services guaranteed as part of the limited warranty.
- Any other defects that are not caused by workmanship or product quality, such as natural disasters, water damage, extreme thermal or environmental conditions, sticker damaged, warranty card loss will disqualify the product from limited warranty.

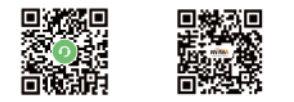

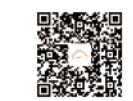

Technical Support Company Website Cloud Management

Wireless-Tek Technology Limited Address: Building 3, Units 1801–1807, 1812 Huaqiang Era Plaza, Tangwei Community, Fuhai Street, Bao'an District, Shenzhen Cit Guangdong Province, China. Website:www.wireless-tek.com Tel:86-0755-32811290 Email:sales@wireless-tek.com Technical Support:tech@wireless-tek.com

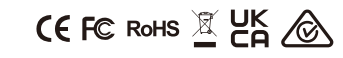